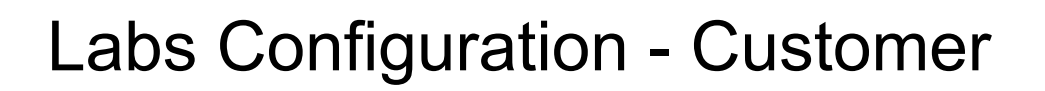

## Overview

This document is a step-by-step guide to complete the Labs configuration within your Welkin environment. The following needs be configured:

Step 1: Configuring Designer Portal Step 2: Configuring Admin Portal

welkin

After the above configuration is complete, please provide the following details to your Welkin implementation manager to enable the Labs Integration in Welkin for your practice:

- 1. Tenant name
- 2. Environment name
- 3. API Client ID and Secret
- 4. Welkin UUID of at least one user that is to be registered with Health Gorilla (can be found in **Users** section of Welkin's Admin Portal). If the user is a Doctor, then NPI is also required.

# **Designer Configuration**

- 1. Login to Welkin's Designer Portal
- 2. Select the environment for which you want to configure Labs Integration.
- 3. Click on the **Create Draft** button in the upper right corner to go into *Edit mode*.
- 4. Once the following 4 configurations are done, go to **Change Summary** in the left panel and click **Publish** to push the changes.
- 1. Adding Document Types
- 1.1 Lab Order
  - 1. Go to **Custom Data > Document Types** in the left panel
  - 2. Click on Create Document Type
  - 3. Fill the values as shown in the screenshot below:

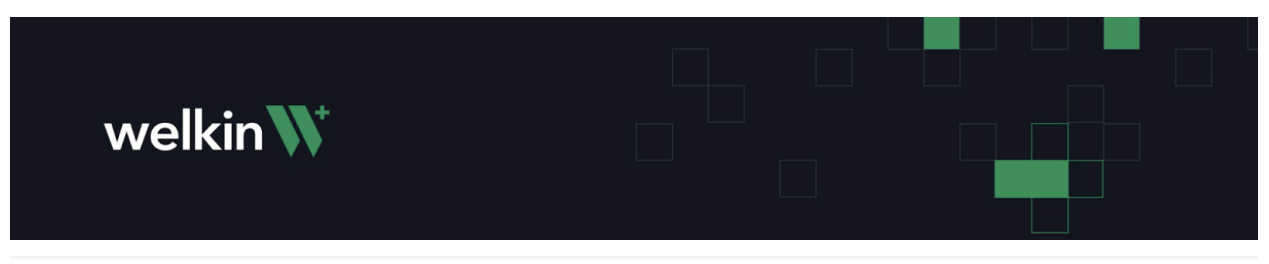

← Back

## **Create Document Type**

| Title                                                                                             |              |
|---------------------------------------------------------------------------------------------------|--------------|
| Lab Order                                                                                         | E            |
| Name*                                                                                             |              |
| dt_lab_order                                                                                      | Contains PHI |
| Lower case, numbers, underscore or hyphen (e.g. "risk-score").                                    |              |
| Single Record Multi Record Please ensure "Name" value is same as mentioned here with "underscore" | е            |

+ Show System Fields

#### Data Fields

| dtf-notes Textarea        |                                        |   |  |
|---------------------------|----------------------------------------|---|--|
| Name*                     |                                        |   |  |
| dtf-notes                 |                                        |   |  |
| Lower case, numbers, unde | erscore or hyphen (e.g. "risk-score"). |   |  |
| Type*                     |                                        |   |  |
| Textarea                  |                                        | ~ |  |
|                           |                                        |   |  |
| Required PHI              |                                        |   |  |
| Required PHI              | Max length                             |   |  |

+ Add Field

### Screenshot 1: Creating 'Lab Order' Document Type

### 4. Click Save Changes

#### 1.2 Lab Result

- 1. Go to **Custom Data > Document Types** in the left panel
- 2. Click on Create Document Type
- 3. Fill the values as shown in screenshot below:

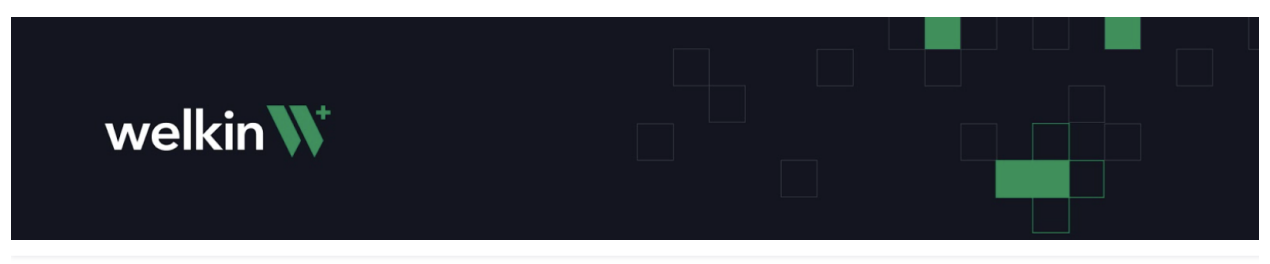

← Back

## **Create Document Type**

| Title             |                                  |                         |                                                                  |              |
|-------------------|----------------------------------|-------------------------|------------------------------------------------------------------|--------------|
| Lab Result        |                                  |                         |                                                                  | E            |
| Name*             |                                  |                         |                                                                  |              |
| dt_lab_result     |                                  |                         |                                                                  | Contains PHI |
| Lower case, numbe | ers, undersc <del>ore</del> or h | yphen (e.g. "risk-score | ").                                                              |              |
| Single Record     | Multi Record                     |                         | Please ensure "Name" value is<br>as mentioned here with "underso | same<br>ore" |

+ Show System Fields

#### Data Fields

| dtf-notes Textarea        |                                        |  |
|---------------------------|----------------------------------------|--|
| Name*                     |                                        |  |
| dtf-notes                 |                                        |  |
| Lower case, numbers, unde | erscore or hyphen (e.g. "risk-score"). |  |
| Type*                     |                                        |  |
| Textarea                  |                                        |  |
|                           |                                        |  |
| Required PHI              |                                        |  |
| Required PHI              | Max length                             |  |

+ Add Field

Screenshot 2: Creating 'Lab Result' Document Type

### 4. Click Save Changes

## 2. Adding Security Policy

- 1. Go to Access Control > Security Policies in the left panel
- 2. Click on Create Security Policy
- 3. Under General Information tab:
  - a. Give a name to the security policy
  - b. Under Internal Data Types, select Lab Order and Lab Result

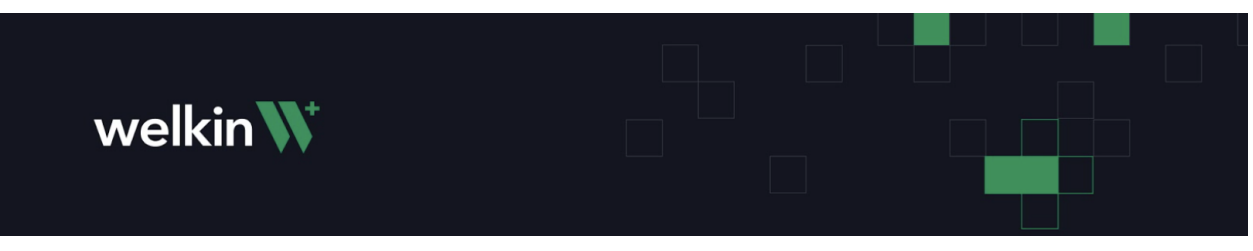

- c. Under Document Types, select Lab Order and Lab Result
- 4. Check the Select All boxes under Patient, Internal CDT and Document tabs.
- 5. Click on **Save Changes**

| ← Back                                                         |                                          |                                             |
|----------------------------------------------------------------|------------------------------------------|---------------------------------------------|
| Create Security Policy                                         |                                          |                                             |
| General Information Encounter Patient Patient Info Calenda     | Communication Data Insights Internal CDT | CDT Form <b>Document</b> Dictionary Program |
|                                                                |                                          |                                             |
| Name*                                                          |                                          |                                             |
| sp-health-gorilla                                              | E3                                       |                                             |
| Lower case, numbers, underscore or hyphen (e.g. "risk-score"). |                                          |                                             |
| Internal Data Types                                            |                                          |                                             |
| Lab Order x Lab Result x                                       | Contains PHI                             |                                             |
| Data Types                                                     |                                          |                                             |
| Select data types                                              | Contains PHI                             |                                             |
| Forms                                                          |                                          |                                             |
| Select forms                                                   | Contains PHI                             |                                             |
| Document Types                                                 |                                          |                                             |
| Lab Order X Lab Result X                                       | Contains PHI                             |                                             |
| Dictionaries                                                   |                                          |                                             |
| Select dictionaries                                            |                                          |                                             |
| Programs                                                       |                                          |                                             |
|                                                                |                                          |                                             |
|                                                                |                                          | Cancel Save Changes                         |

Screenshot 3: Creating Security Policy (1/4)

| ← Back              |            |         |              |          |               |      |          |              |     |      |          |            |         |
|---------------------|------------|---------|--------------|----------|---------------|------|----------|--------------|-----|------|----------|------------|---------|
| Create Secur        | rity Polic | у       |              |          |               |      |          |              |     |      |          |            |         |
| General Information | Encounter  | Patient | Patient Info | Calendar | Communication | Data | Insights | Internal CDT | CDT | Form | Document | Dictionary | Program |
| Patient 🗹 Select    | t All      |         |              |          |               |      |          |              |     |      |          |            |         |
| Create              |            |         |              |          |               |      |          |              |     |      |          |            |         |
| Read                |            |         |              |          |               |      |          |              |     |      |          |            |         |
| ✔ Update            |            |         |              |          |               |      |          |              |     |      |          |            |         |
| V Delete            |            |         |              |          |               |      |          |              |     |      |          |            |         |
|                     |            |         |              |          |               |      |          |              |     |      |          |            |         |
|                     |            |         |              |          |               |      |          |              |     |      |          |            |         |
|                     |            |         |              |          |               |      |          |              |     |      |          |            |         |
|                     |            |         |              |          |               |      |          |              |     |      |          |            |         |
|                     |            |         |              |          |               |      |          |              |     |      |          |            |         |
|                     |            |         |              |          |               |      |          |              |     |      |          |            |         |

| Cancel | Save Changes |
|--------|--------------|
|--------|--------------|

Screenshot 4: Creating Security Policy (2/4)

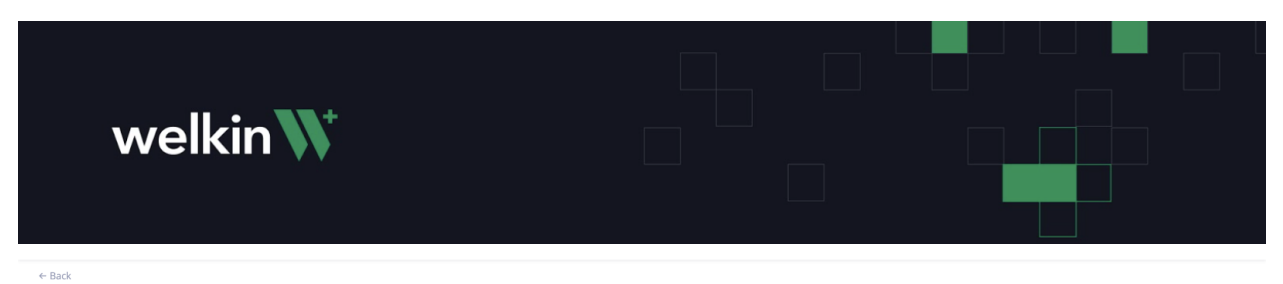

#### **Create Security Policy**

| General Information | Encounter  | Patient | Patient Info | Calendar | Communication | Data | Insights | Internal CDT | CDT          | Form | Document | Dictionary | Program      |                      |
|---------------------|------------|---------|--------------|----------|---------------|------|----------|--------------|--------------|------|----------|------------|--------------|----------------------|
| Internal Data Ty    | pes 🔽 Sele | ect All |              |          |               |      |          |              |              |      |          |            |              |                      |
| dt-lab-order        |            |         |              |          |               |      |          |              |              |      |          |            |              | + Show System Fields |
| Field Name          |            |         |              |          |               |      |          |              | $\checkmark$ | Read |          |            | Read Masked  |                      |
| dtf-notes           |            |         |              |          |               |      |          |              | ~            |      |          |            | $\checkmark$ |                      |
|                     |            |         |              |          |               |      |          |              |              |      |          |            |              |                      |
| dt-lab-result       |            |         |              |          |               |      |          |              |              |      |          |            |              | + Show System Fields |
| Field Name          |            |         |              |          |               |      |          |              | $\checkmark$ | Read |          |            | Read Masked  |                      |
| dtf-notes           |            |         |              |          |               |      |          |              | $\checkmark$ |      |          |            |              |                      |

|                     |              |                      |               |                      |                 |              |                             | Cancel       | Save Changes |
|---------------------|--------------|----------------------|---------------|----------------------|-----------------|--------------|-----------------------------|--------------|--------------|
|                     |              | Sc                   | reensho       | t 5: Creating        | g Secur         | ity Polic    | y (3/4)                     |              |              |
| ← Back              | ite - De lie |                      |               |                      |                 |              |                             |              |              |
| Create Secur        |              | y                    |               |                      |                 |              |                             |              |              |
| General Information | Encounter    | Patient Patient Info | Calendar Comn | nunication Data Insi | ghts Internal ( | CDT CDT Forn | n <b>Document</b> Dictionar | y Program    |              |
| Documents 🗹         | Select All   |                      |               |                      |                 |              |                             |              |              |
| Document Type       | 🔽 Read       | Read Details         | Read Files    | Read Masked          | Create          | Update       | Update Details              | Update Files | ✓ Delete     |
| dt-lab-order        |              |                      |               |                      |                 |              |                             |              |              |
| dt-lab-result       |              |                      |               |                      |                 |              |                             |              |              |

**Screenshot 6:** Creating Security Policy (4/4)

Cancel Save Change

- 6. Go to Access Control > Roles in the left panel
- 7. Create a new role for the user group that will be using the Labs Integration. If such a role is already defined and pre-exists, then open it.
- 8. Under Policies, select the security policy created in steps 1-5.

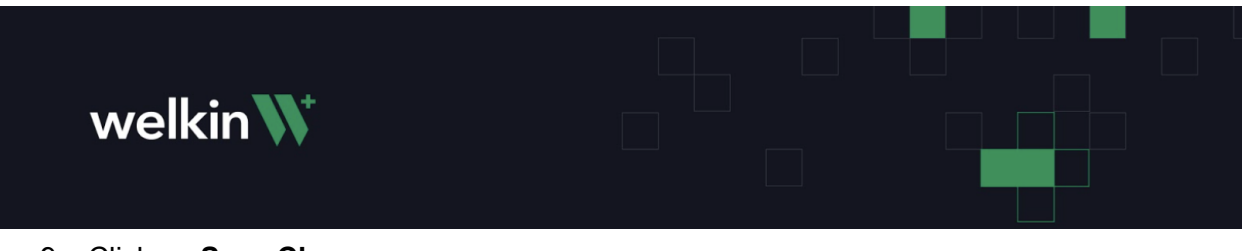

## 9. Click on Save Changes

| ← Back                                |                               |
|---------------------------------------|-------------------------------|
| Edit Role                             |                               |
| Name*                                 |                               |
|                                       | E                             |
| Lower case, numbers, unde<br>score"). | rscore or hyphen (e.g. "risk- |
| Policies*                             |                               |
| sp-health-gorilla x                   | Contains PHI                  |
| Description                           |                               |
| Enter a description                   |                               |
|                                       |                               |
|                                       |                               |
|                                       |                               |

Cancel Save Changes

Screenshot 7: Setting security policy in the role

- 3. Configuring Layout
  - 1. Go to **Presentation > Layouts** in the left panel
  - 2. Click on **Documents**
  - 3. Under General Information tab, select the role created in previous section from Roles
  - 4. Click on Save Changes

| welk                                              | in₩            |  |
|---------------------------------------------------|----------------|--|
| ← Back                                            |                |  |
| Edit Layout                                       |                |  |
| General Information Layout                        |                |  |
| Title*                                            |                |  |
| Documents                                         | E              |  |
| Name*                                             |                |  |
|                                                   | E              |  |
| Lower case, numbers, underscore of "risk-score"). | r hyphen (e.g. |  |

Screenshot 8: Configuring Layout

Cancel Save Changes

## 4. Adding Access Point

r-doctor X

- 1. Go to **Presentation > Action Bar**
- 2. Add the "Laboratory" action button to the Visible Action Buttons section.
- 3. Click on Save Changes

| well                                  | kin₩                     |                        |                                                                              |
|---------------------------------------|--------------------------|------------------------|------------------------------------------------------------------------------|
| Change Summary                        | Action Bar               |                        | Action Button Properties                                                     |
| Version History<br>Programs           | Available Action Buttons | Visible Action Buttons | Create Action Buttons for quick access to external applications or websites. |
| Custom Data –                         |                          | First row              | Title                                                                        |
| Dictionaries                          | + Email                  | - Laboratory           | Laboratory<br>Will be displayed as a tepltin on mouse house                  |
| Patient Info                          | + SMS                    |                        | Name*                                                                        |
| Data Types                            | + Calendar               |                        |                                                                              |
| Document Types                        | + Chat                   |                        | Lower case, numbers, underscore or hyphen (e.g. "risk-score").               |
| Visual Components –                   | + Zoom                   |                        | Action Button Icon*   Action Button Icon*   A Laboratory                     |
| Charts and Graphs                     | + Phone Call             |                        |                                                                              |
| Data Views<br>Program Summary         | + New SMS                |                        |                                                                              |
| Relationship View                     | + New email              |                        |                                                                              |
| Presentation –                        | + New Phone Call         |                        |                                                                              |
| Layouts                               |                          |                        |                                                                              |
| Action Bar                            | + Add Action             |                        |                                                                              |
| Access Control –<br>Security Policies |                          |                        | Save Changes                                                                 |

Screenshot 9: Adding Access Point to Patient Profile

## 5. Enabling Notifications

Please ensure that in the **User Notifications** section, "Send Notification" checkbox is turned on for the TASK CREATED type user notification. This ensures that the user is notified every time a Lab Result is received for the patient.

| Task Templates                 |                         |                      |                         |            |          |                   |               |                           |                   |              |
|--------------------------------|-------------------------|----------------------|-------------------------|------------|----------|-------------------|---------------|---------------------------|-------------------|--------------|
|                                | User Notificat          | tions                |                         |            |          |                   |               |                           |                   |              |
| Custom Events                  |                         |                      |                         |            |          |                   |               |                           |                   |              |
| Automation                     |                         |                      |                         |            |          |                   |               |                           | Create User N     | lotification |
| Webhooks                       | West -                  | N                    | Front Colores           | 5          | 6        | 6                 | e - lucht - l | The all The second states | for a Tanan late  | 144-1-11-    |
| Encounters –                   | litte                   | Name                 | Event Subtype           | Send Email | Send Sms | Send Notification | Send Webhook  | Email Template            | Sms Template      | Wednook      |
| Encounter Templates            | CHAT UNREAD<br>MESSAGE  | CHAT_UNREAD_MESSAGE  | Chat Unread<br>Message  |            |          |                   |               | dn_email_template         | dn_sms_template   |              |
| Encounter Disposition          |                         |                      |                         |            |          |                   |               |                           |                   |              |
| Encounter Data View            | EMAIL UNREAD<br>MESSAGE | EMAIL_UNREAD_MESSAGE | Email Unread<br>Message |            |          |                   |               | dn_email_template         | dn_sms_template   |              |
| Care Plan –                    |                         |                      |                         |            |          |                   |               |                           |                   |              |
| Goal Templates                 | MESSAGE                 | SMS_UNREAD_MESSAGE   | Sms Unread Message      |            |          |                   |               | dn_email_template         | dn_sms_template   |              |
| Communication –                | TACK COMMENT            |                      | Taali Caasaaat          |            |          |                   |               |                           |                   |              |
| Message Templates              | ADDED                   | TASK_COMMENT_ADDED   | Added                   |            |          |                   |               | dn_email_template         | dn_sms_template   |              |
| User Notifications –           | TACK COMMENT            |                      | Task Commont            |            |          |                   |               |                           |                   |              |
| User Notification<br>Templates | REMOVED                 | TASK_COMMENT_REMOVED | Removed                 |            |          |                   |               | dn_email_template         | dn_sms_template   |              |
| User Notifications             | TASK CREATED            | TASK_CREATED         | Task Created            |            |          |                   |               | dn_email_template         | dn_email_template |              |
| Docusign Templates             | TASK DELETED            | TASK DELETED         | Task Deleted            |            |          |                   |               | dn email template         | dn sms template   |              |
| Phone Trees                    |                         |                      |                         |            |          |                   |               | an_emplace                | aaa_template      |              |
| Help Page                      | TASK UPDATED            | TASK_UPDATED         | Task Updated            |            |          |                   |               | dn_email_template         | dn_sms_template   |              |
| Naming Convention              | TASK WATCHER<br>ADDED   | TASK_WATCHER_ADDED   | Task Watcher Added      |            |          |                   |               | dn_email_template         | dn_sms_template   |              |

Screenshot 3: Enabling task notification

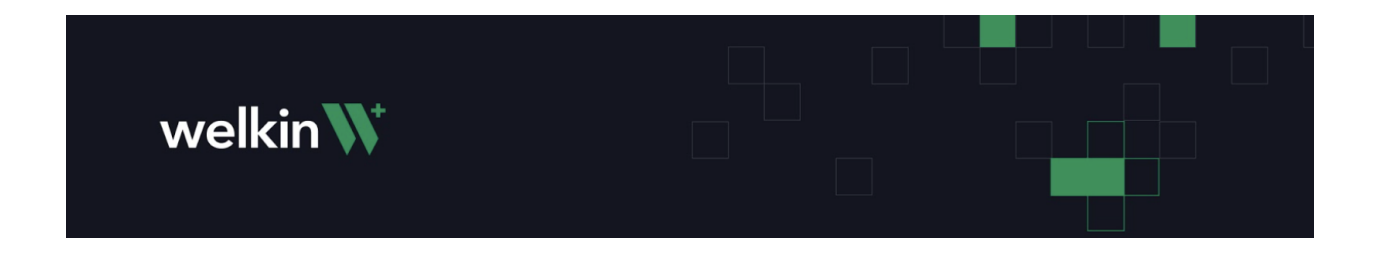

# Admin Configuration

- 1. Creating API Client
  - 1. Login to Welkin's Admin Portal
  - 2. Go to API Clients in the left panel
  - 3. Click on **Create Client** to create API client and save the credentials
  - 4. Open the new API client, scroll to the bottom
  - 5. Select the appropriate environment and click the **Submit** button.
  - 6. Click on the edit icon in the right in the same environment:
    - a. Fill the Role, Primary Role and Policies fields as created in Designer
    - b. Select all the Regions and Territories as applicable
  - 7. Click Save button